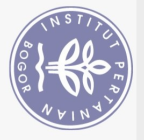

## **DAFTAR ISI**

|                     | DAFTAR TABEL                                                                                                    | xi                               |
|---------------------|----------------------------------------------------------------------------------------------------|----------------------------------|
|                     | DAFTAR GAMBAR                                                                                                    | xi                               |
| Юн                  | I PENDAHULUAN<br>1.1 Latar Belakang<br>1.2 Rumusan Masalah<br>1.3 Tujuan<br>1.4 Ruang Lingkup                                                                                                    | 1<br>1<br>1<br>2<br>2            |
| lak cipta milik IPB | <ul> <li>II TINJAUAN PUSTAKA</li> <li>2.1 NMS (Network Monitoring System)</li> <li>2.2 Linux Ubuntu Server 20.04</li> <li>2.3 Zabbix</li> <li>2.4 SNMP (Simple Network Management Protocol)</li> <li>2.5 Telegram</li> </ul> | 3<br>3<br>3<br>3<br>4<br>4       |
| (Institut Per       | <ul> <li>III METODE</li> <li>3.1 Lokasi dan Waktu PKL</li> <li>3.2 Alat dan Bahan</li> <li>3.3 Prosedur Kerja</li> </ul>                                                                                                    | 5<br>5<br>5<br>6                 |
| tanian Bogor)       | <ul> <li>IV KEADAAN UMUM PERUSAHAAN</li> <li>4.1 Sejarah Sekolah Vokasi</li> <li>4.2 Kegiatah Pembaga</li> <li>4.3 Struktur Organisas Pllege of Vocational Studies</li> <li>4.4 Fungsi dan Tujuan</li> </ul>                 | 7<br>7<br>7<br>8<br>8            |
|                     | <ul> <li>V HASIL DAN PEMBAHASAN</li> <li>5.1 Analisis</li> <li>5.2 Perancangan</li> <li>5.3 Implementasi</li> <li>5.4 Pengujian</li> <li>VI SIMPULAN DAN SARAN</li> <li>6.1 Simpulan</li> </ul>                              | 10<br>10<br>20<br>29<br>31<br>31 |
|                     | 6.2 Saran                                                                                                    | 31                               |
| BO                  | DAFTAR PUSTAKA                                                                                                    | 32                               |
| OD                  | LAMPIRAN                                                                                                    | 34                               |
| r Agricultural      | RIWAYAT HIDUP                                                                                                    | 36                               |
| University          |                                                                                                    |                                  |

2. Dilarang mengumumkan dan memperbanyak sebagian atau seluruh karya tulis ini dalam bentuk apapun tanpa izin IPB. a. Pengutipan hanya untuk kepentingan pendidikan, penelitian, penulisan karya ilmiah, penyusunan laporan, penulisan kritik atau tinjauan suatu masalah.
 b. Pengutipan tidak merugikan kepentingan yang wajar IPB.

1. Dilarang mengutip sebagian atau seluruh karya tulis ini tanpa mencantumkan dan menyebutkan sumber:

Hak Cipta Dilindungi Undang-Undang

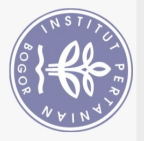

## DAFTAR TABEL

| 1 | Kebutuhan perangkat keras | 5 |
|---|---------------------------|---|
| 2 | Kebutuhan perangkat lunak | 5 |

## **DAFTAR GAMBAR**

| Metode kerja                                        | 6                                                                                                    |
|-----------------------------------------------------|----------------------------------------------------------------------------------------------------|
| Struktur organisasi Puslitbang Peternakan           | 8                                                                                                    |
| Informasi hostname server                           | 10                                                                                                    |
| Melakukan remote SSH server                         | 11                                                                                                    |
| Platform Zabbix                                     | 12                                                                                                    |
| Mengunduh repositori Zabbix                         | 12                                                                                                    |
| Instalasi repositori Zabbix                         | 12                                                                                                    |
| Memperbarui paket .deb                              | 13                                                                                                    |
| Instal Zabbix server, agent, dan frontend           | 13                                                                                                    |
| Masuk ke database MySQL                             | 13                                                                                                    |
| Membuat <i>database</i> MySQL                       | 14                                                                                                    |
| Membuat user database MySQL                         | 14                                                                                                    |
| Memberi hak akses database ke user                  | 14                                                                                                    |
| Mengecek file database MySQL                        | 14                                                                                                    |
| Mengubahyassword database MySQL VUNCO               | 14                                                                                                    |
| File konfigurasi Zabbix seger of Vocational Studies | 15                                                                                                    |
| Mengubah lokasi server                              | 15                                                                                                    |
| Lokasi server                                       | 15                                                                                                    |
| Memulai ulang Zabbix server dan agent               | 16                                                                                                    |
| Aktivasi Zabbix server dan agent                    | 16                                                                                                    |
| Masuk ke Zabbix frontend                            | 16                                                                                                    |
| Mengecek prasyarat perangkat lunak                  | 17                                                                                                    |
| Mengonfigurasi koneksi database                     | 17                                                                                                    |
| Detail Zabbix server                                | 18                                                                                                    |
| Halaman ringkasan pra-instalasi                     | 18                                                                                                    |
| Halaman instalasi Zabbix frontend selesai           | 19                                                                                                    |
| Halaman login Zabbix                                | 19                                                                                                    |
| Halaman dashboard Zabbix                            | 20                                                                                                    |
| SNMP service access point Cisco WAP121              | 20                                                                                                    |
| Halaman menu configuration host                     | 21                                                                                                    |
| Menu tambah <i>host</i>                             | 21                                                                                                    |
| Template host                                       | 22                                                                                                    |
| Host berhasil ditambah                              | 22                                                                                                    |
| Aktivasi graphs pada host                           | 22                                                                                                    |
| Menu monitoring maps                                | 23                                                                                                    |
| Konfigurasi <i>maps</i> baru                        | 23                                                                                                    |
| Menambah element host                               | 23                                                                                                    |
| Konfigurasi element                                 | 24                                                                                                    |
|                                                     | Metode kerja<br>Struktur organisasi Puslitbang Peternakan<br>Informasi hostname server<br>Melakukan remote SSH server<br>Platform Zabbix<br>Mengunduh repositori Zabbix<br>Instalasi repositori Zabbix<br>Instal Zabbix server, agent, dan frontend<br>Masuk ke database MySQL<br>Membuat database MySQL<br>Membuat database MySQL<br>Memberi hak akses database ke user<br>Mengecek file database MySQL<br>Mengubah virsword atabase MySQL<br>Mengubah virsword atabase<br>Mengubah virsword atabase<br>Mengubah virsword atabase<br>Mengubah virsword atabase<br>Mengubah virsword atabase<br>Detail Zabbix server<br>Halaman instalasi Zabbix frontend<br>Mengecek prasyarat perangkat lunak<br>Mengonfigurasi koneksi database<br>Detail Zabbix server<br>Halaman instalasi Zabbix frontend selesai<br>Halaman login Zabbix<br>SNMP service access point Cisco WAP121<br>Halaman menu configuration host<br>Menu tambah host<br>Template host<br>Host berhasil ditambah<br>Aktivasi graphs pada host<br>Menu monitoring maps<br>Konfigurasi maps baru<br>Menambah element host<br>Konfigurasi element |

C Hak cipta milik IPB (Institut Pertanian Bogor)

1. Dilarang mengutip sebagian atau seluruh karya tulis ini tanpa mencantumkan dan menyebutkan sumber:

Hak Cipta Dilindungi Undang-Undang

| 39                                                                                                    | Mengonfigurasi link hosts                                 | 24 |
|----------------------------------------------------------------------------------------------------|-----------------------------------------------------------|----|
| 40                                                                                                    | Membuat <i>bot</i> baru                                   | 25 |
| 41                                                                                                    | Meminta ID user                                           | 25 |
| 42                                                                                                    | Halaman <i>media types</i>                                | 26 |
| 43                                                                                                    | Konfigurasi menu media types                              | 26 |
| 44                                                                                                    | Konfigurasi menu action                                   | 27 |
| 45                                                                                                    | Konfigurasi menu operations                               | 27 |
| 46                                                                                                    | Halaman menu administration user groups                   | 28 |
| 47                                                                                                    | Konfigurasi menu media                                    | 28 |
| <b>38</b>                                                                                                    | Halaman menu media                                        | 28 |
| <b>4</b> 9                                                                                                    | Hasil pengujian menu problems                             | 29 |
| 30                                                                                                    | Hasil pengujian menu <i>host</i> s                        | 29 |
| 51                                                                                                    | Hasil pengujian menu Maps                                 | 29 |
| <b>5</b> 2                                                                                                    | Grafik harian network host "AP_Bidksphp" interface wlan   | 30 |
| <u></u> <u></u> <u></u> <u></u> <u></u> <u></u> <u></u> <u></u> <u></u> <u></u> <u></u> <u></u> <u></u> <u></u> <u></u> <u></u> <u></u> <u></u> <u></u> | Grafik mingguan network host "AP_Bidksphp" interface wlan | 30 |
| Ĭ.                                                                                                    |                                                           |    |
| PB                                                                                                    |                                                           |    |
| Ē                                                                                                    |                                                           |    |
| lst                                                                                                    |                                                           |    |
| itu                                                                                                    |                                                           |    |
| P                                                                                                    |                                                           |    |
| erta                                                                                                    |                                                           |    |
| ani                                                                                                    |                                                           |    |
| an                                                                                                    |                                                           |    |
| Bo                                                                                                    |                                                           |    |
| ob                                                                                                    | College of vocational Studies                             |    |
| E                                                                                                    |                                                           |    |

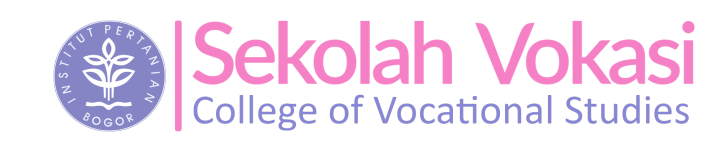

b. Pengutipan tidak merugikan kepentingan yang wajar IPB.

2. Dilarang mengumumkan dan memperbanyak sebagian atau seluruh karya tulis ini dalam bentuk apapun tanpa izin IPB.

**Bogor Agricultural University** 

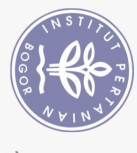

Hak Cipta Dilindungi Undang-Undang